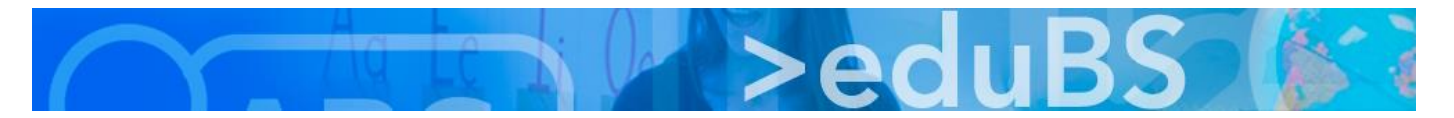

## **PZ.BS ICT Medien**

## E-Mail, Kontakte, Kalender, Erinnerungen für iPhone / iPad (iOS) konfigurieren

Für die Konfiguration muss folgendes bekannt sein:

| E-Mail Adresse:                                               | vorname.nachname@edubs.ch |  |
|---------------------------------------------------------------|---------------------------|--|
| Passwort: wie bei der Anmeldung am alten Webmail (eduBS-Passv |                           |  |
| Server:                                                       | teamwork.edubs.ch         |  |

 Einstellungen -> Accounts & Passwörter

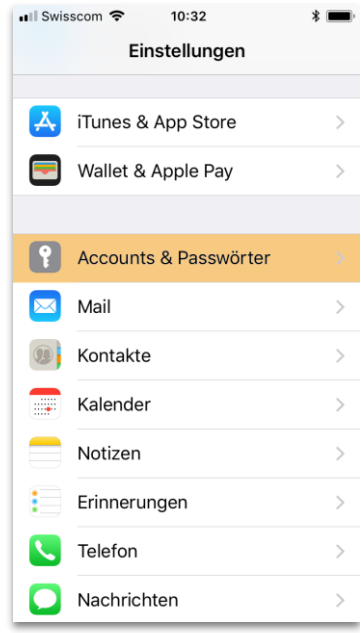

4. E-Mail Adresse eingeben

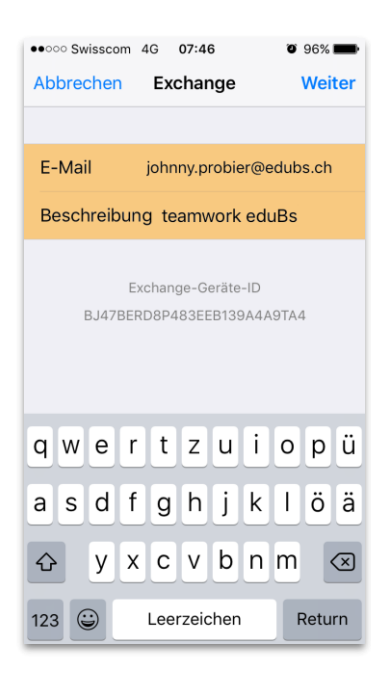

2. Account hinzufügen

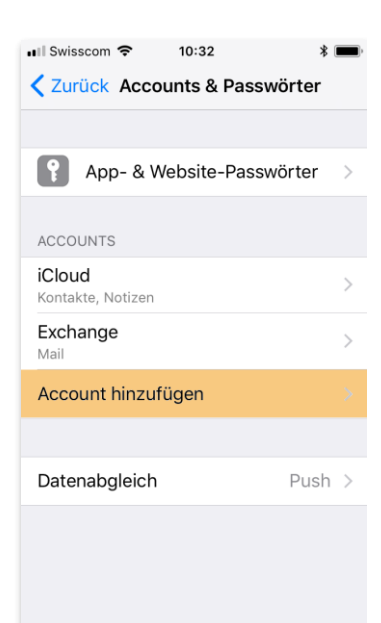

5. Manuell konfigurieren

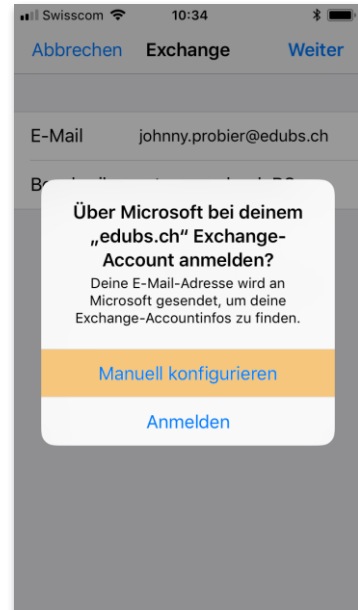

3. Exchange auswählen

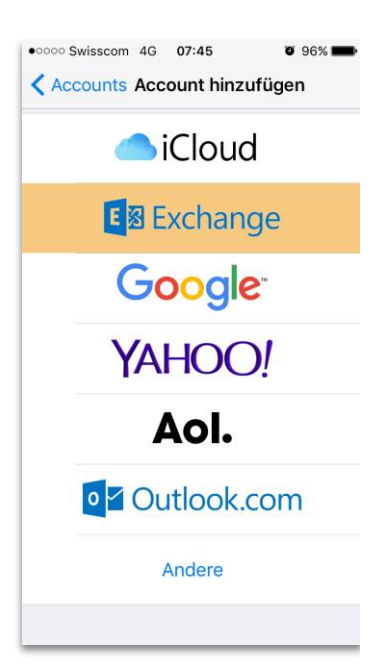

6. eduBS-Passwort eingeben

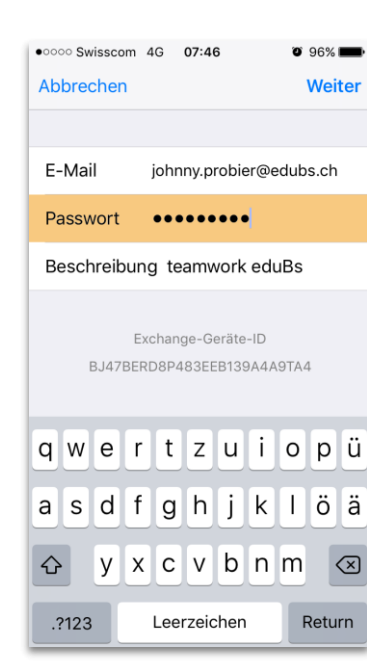

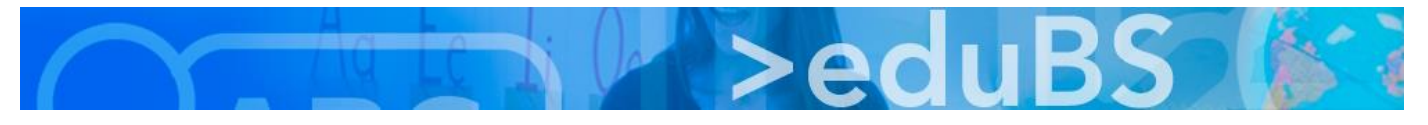

 Server und Benutzername (mit @edubs.ch) eingeben

| •०००० Swisscom 4G 07:47              | 🖉 96% 💼  |  |  |  |  |
|--------------------------------------|----------|--|--|--|--|
| Abbrechen                            | Weiter   |  |  |  |  |
|                                      |          |  |  |  |  |
| E-Mail johnny.probier@e              | edubs.ch |  |  |  |  |
|                                      |          |  |  |  |  |
| Server teamwork.edub                 | s.ch     |  |  |  |  |
|                                      |          |  |  |  |  |
| Domain Optional                      |          |  |  |  |  |
| Benutzername johnny.probier@edubs.ch |          |  |  |  |  |
| qwertzui                             | o p ü    |  |  |  |  |
| asdfghjk                             | Ιöä      |  |  |  |  |
|                                      | m 🗵      |  |  |  |  |
| 123 😄 Leerzeichen                    | Return   |  |  |  |  |

10. Unter Accounts erscheint nun das neu eingerichtete Konto.

| • • • • • • • • • • • • • • • • • • •                      | - |
|------------------------------------------------------------|---|
| Mail Accounts                                              |   |
|                                                            |   |
| ACCOUNTS                                                   |   |
| iCloud<br>iCloud Drive, E-Mail und 7 weitere               | > |
| teamwork eduBS<br>E-Mail, Kontakte, Kalender, Erinnerungen |   |
| <b>Gmail</b><br>E-Mail                                     | > |
| GMX<br>E-Mail                                              | > |
| Account hinzufügen                                         | > |
|                                                            |   |
| Datenabgleich Aus                                          | > |
|                                                            |   |
|                                                            |   |
|                                                            |   |
|                                                            | - |

8. Sind die Einstellungen richtig, werden sie noch kurz bestätigt.

| •oooo Swisscom                    | 4G 07:49        | 7 🗿 96% 💼  |  |  |  |
|-----------------------------------|-----------------|------------|--|--|--|
| Abbrechen                         | Exchange        | Sichern    |  |  |  |
|                                   |                 |            |  |  |  |
| E-Mail                            | johnny.probier@ | edubs.ch 🗸 |  |  |  |
|                                   |                 |            |  |  |  |
| Server                            | teamwork.ed     | ubs.ch 🗸   |  |  |  |
|                                   |                 |            |  |  |  |
| Domain                            | Optional        | ~          |  |  |  |
| Benutzername johnny.probier@edu 🗸 |                 |            |  |  |  |
| Passwort                          | •••••           | ~          |  |  |  |
|                                   |                 |            |  |  |  |
| Beschreibu                        | ng teamwork e   | duBS 🗸     |  |  |  |
|                                   |                 |            |  |  |  |
| Exchange-Geräte-ID                |                 |            |  |  |  |
| BJ47BE                            | RD8P483EEB139A  | 4A9TA4     |  |  |  |

9. Abschliessend die Einstellungen mit "Sichern" speichern.

| •0000 St | wisscom 4G | 07:49     | <b>1 0</b> 96% <b>-</b> |
|----------|------------|-----------|-------------------------|
| Abbre    | chen team  | work eduB | S Sichern               |
|          |            |           |                         |
|          | E-Mail     |           |                         |
|          | Kontakte   |           |                         |
|          | Kalender   |           |                         |
|          | Erinnerun  | gen       |                         |
|          |            |           |                         |
|          |            |           |                         |
|          |            |           |                         |
|          |            |           |                         |
|          |            |           |                         |
|          |            |           |                         |
|          |            |           |                         |